# Регистрация юридического лица на сервисе wh.ed22.ru

1) На странице «Проверка прибытия» необходимо выбрать «Зарегистрироваться как организация».

| ← → C 🔒 wh.ed22.ru                       |                                                                                                    |                                                                                              |                                                                                                    | ☆ 🤵 🖅 😝                                |
|------------------------------------------|----------------------------------------------------------------------------------------------------|----------------------------------------------------------------------------------------------|----------------------------------------------------------------------------------------------------|----------------------------------------|
| Мой груз.ДВ Проверка прибытия Лицензии м | нест размещения (CBX/3TK) Уведомления CBX/3TK о выпуске груза                                                                                                    |                                                                                              | Войти или Зарегистрирс                                                                                                    | ваться Регион: Дальний Восток (ДВТУ) - |
| /                                        | Добро пожаловать!<br>Информация о регистрации документов на груз при разме                                                                                                    | щении на временно                                                                            | м хранении (CBX/3TK)                                                                                                    |                                        |
|                                          | Данный раздел доступен только для зарегистрированных<br>Войти или Зарегистрироваться<br>Зарегистрироваться как организация<br>После регистрации вам будет доступна следующая инфор<br>Проверка размещения груза<br>Q (CEX/3TK) Pesynstat покка: 1                                                                                                    | пользователей<br>омация:                                                                     |                                                                                                    |                                        |
|                                          | # Информация из ДО                                                                                                    | Контейнер / Транспорт                                                                        | Документ (код документа)                                                                                                    |                                        |
|                                          | 442875 Версинальности<br>ОСО "Восточная Стиендорная Компания" (номер приказа о содании<br>посточной знач такиевнико контроля 107140000-122000051/2 от 04.12.2020)<br>©<br>ДС1 NeS379 от 31.01.2021<br>Дата приема товара на ходанные: 31.01.2021 6.34<br>Дата м.теченик срока храненик: 26.05.2021<br>Колно струзовых мест. 26, вес. бругто/объем. 18660 КГ<br>Рег. NB1744033101210005422 (1330)<br>Галоная Елена Алекацорана 2, Лен 113 | ТСNU2811234 🗐<br>Морской транспорт<br>ЭМЭС ТАЙГЕР - 52                                       | (02011) Коносамент MCPU207504800 от 18.01.2021                                                                                                    |                                        |
|                                          | Доступна информация о размещения груза на СВХЗТК. Можно получить ключевую и<br>Данная информация акультына при подане ДТ, так как должно быть полное соотвест<br>Можер разрешителного документа согдад, указанные з во Эграфе IT, должен совад<br>обеспечит коррестную отправку уведомления о вылуске из таможии на силад.                                                                                                    | нформацию о грузе, указанну<br>твие номера транспортного дс<br>(ать с номером, указанным в J | ю в складском долументе отчета (ДО1).<br>окумента, указанното е 44 гр. ДТ, с тем, что указан в ДО1.<br>ДО1. Правильное заполнение указанных граф в ДТ |                                        |

2) Заполняем необходимые поля для регистрации.

Необходимо указать свой актуальный номер, чтобы мы могли связаться с Вами для подтверждения привязки учетной записи пользователя к организации.

Нажимаем «Зарегистрироваться».

| Регистрация юридическ                                                               | ого лица в системе "Мой гру           | 3"                                                                                            |
|-------------------------------------------------------------------------------------|---------------------------------------|-----------------------------------------------------------------------------------------------|
|                                                                                     |                                       |                                                                                               |
| Название организации<br>ъбязательно при ресистриции                                 | Название организации                  | Необходимо ввести название организации                                                        |
| ИНН организации<br>обизательно при ресистрации                                      | NHH                                   | Необходимо ввести ИНН                                                                         |
| КПП организации<br>*законките, если организация латиется филиалом                   | ห์กก/                                 |                                                                                               |
| Контактный номер телефона                                                           | Номер телефона                        | Номер телефона введён некорректно                                                             |
| E-mail<br>чобезательно при регистрации                                              | mail@domain.com                       | Адрес электронной почты введён<br>некорректно                                                 |
| Имя пользователя                                                                    | Имя пользователя                      | Имя пользователя введено некорректно                                                          |
| Логин пользователя<br>•обизательно при регистрации                                  | Логин пользователя                    | Длина логина должна быть больше 2 и меньше 31                                                 |
| Пароль<br>обсименно при регистрации                                                 | Пароль                                | Пароль может содержать буквы латинского<br>алфавита, цифры и символы _#\$%&()*+,:;<br><>=& @! |
| Подтверждение пароля<br>•обязательно при регистрации                                | Пароль ещё раз                        | Пароли должны совпадать                                                                       |
| Нажимая "Зарегистрироваться" вы даете со<br>ваших персональных данных и соглашаетес | класие на обработку<br>Съ с Политикой |                                                                                               |

3) Для подтверждения электронной почты и завершения регистрации пользователя необходимо ввести шестизначный код, который придет Вам на электронную почту.

| Регистра                                                                                                    | ция организаций                                                                                                    | в системе "Мой груз"                                                                                                    |
|----------------------------------------------------------------------------------------------------|----------------------------------------------------------------------------------------------------|----------------------------------------------------------------------------------------------------|
| На адр<br>";                                                                                                    | ес электронной почты white                                                                                                    | acat92 @mail.ru было отправлено письмо с шестизначным кодом подтверждения.                                                                                                    |
| Если в                                                                                                    | ы не получили письмо, поп                                                                                                    | ообуйте отправить код еще раз, либо напишите на support@deklarant.ru                                                                                                    |
|                                                                                                    | Код подтверждения                                                                                                    | Код подтверждения                                                                                                    |
|                                                                                                    |                                                                                                    | Повторно отправить код можно будет через 4:59                                                                                                    |
|                                                                                                    |                                                                                                    | подтвердить                                                                                                    |
| Мой груз - ДТ в р<br>Программное обес<br>© 2015-2022, ООС<br>Приморский край, г. В<br>Телефон: 8(423)280-0<br>Официальный пре<br>При информацион | аботе. Программа для оперативн<br>печение для ВЭД и ЖД полк тими<br>"Декларант Плюс", Политика обре<br>дакларансток, ул Всееволад Сибирцева, д<br>6-00, в (800000-01-66; енай: supported d<br>дставитель компании ОСО "СТМ"<br>об и методической поддержке ДВ | ого мониторинга за декларациями в оформлении<br>Подключение к ЭД2, Электронная подпись<br>ботки персональных данных, Договор-оферта для физических лиц, Договор-оферта для юридических лиц, Прайс-лист<br>ом 103<br>Магальли<br>з Дальневосточном регионе<br>Ту и Владивосточской таможни |

4) Вход для пользователей, которые зарегистрированы с привязкой к организации осуществляется только по логину/паролю. Без привязки к номеру телефона.

Восстановить пароль можно нажав кнопку «Забыли пароль». Восстановление по e-mail, который вы указали при регистрации.

| мест размещения (СВХ/ЗТК) Уведомления СВХ/ЗТК о выпуске груза | Войти или Зарегистрироваться | Регион: Да |
|---------------------------------------------------------------|------------------------------|------------|
| Войти в систему "Мой груз"                                    | ,                            |            |
| Вход по номеру телефона Вход по логину                        |                              |            |
| Пароль<br>Пароль                                              |                              |            |
| Забыли пароль? ВОЙТИ В СИСТЕМУ                                |                              |            |

© 2015-2022, ООО "Декларант Плюс", Политика обработки персональных данных, Договор-оферта для физических лиц, Договор-оферта для юридических лиц, Прайс-лист

Приморский край, г. Владивосток, ул. Всеволода Сибирцева, дом 103

Телефон: 8(423)230-05-06, 8 (800)600-61-65; email: support@deklarant.ru

Официальный представитель компании ООО "СТМ" в Дальневосточном регионе

При информационной и методической поддержке ДВТУ и Владивостокской таможни

5) После создания пользователя Вам нужно дождаться письма о подтверждении привязки Вашей учетной записи к организации, которую вы указали при регистрации. Письмо может прийти через некоторое время, поскольку подтверждение привязки учетных записей происходит в ручном режиме, во время работы нашего офиса в г. Владивосток (с 9 до 17.00).

# Настройки профиля

### Профиль

#### Данные организации

| Наименование организации | Декларант Плюс |  |
|--------------------------|----------------|--|
| ИНН                      | 2540102586     |  |
| кпп                      | 253601001      |  |
| Статус проверки          | Не проверены   |  |

#### Данные пользователя

| Логин              | test6_alexa      |          |
|--------------------|------------------|----------|
| Имя                | Александра       | Изменить |
| Контактный телефон |                  | Изменить |
| E-mail             | eps@deklarant.ru | Изменить |
| Пароль             | •••••            | Изменить |
|                    |                  |          |

6) После подтверждения Вам будет доступна возможность выставлять счет для пополнения баланса в личном кабинете, на странице «Баланс организации», кнопка «Выставить счет».

| Настройки проф                | иля              |          |  |
|-------------------------------|------------------|----------|--|
| Профиль<br>Данные организации |                  |          |  |
| Наименование организации      | Декларант Плюс   |          |  |
| ИНН                           | 2540102586       |          |  |
| КПП                           | 253601001        |          |  |
| Статус проверки               | Подтверждено     |          |  |
| Данные пользователя           |                  |          |  |
| Логин                         | test6_alexa      |          |  |
| Имя                           | Александра       | Изменить |  |
| Контактный телефон            | 89011234567      | Изменить |  |
| E-mail                        | eps@deklarant.ru | Изменить |  |
| Пароль                        | *****            | Изменить |  |

| Мой груз. ДВ Проверка прибытия Лицензии мест размещения                                                                                                    | (СВХ/3ТК) Уведомления СВХ/3ТК о выпуске груза                                                                                                    |                                                                                                    |                                                                                                    | Александра Регион: Дальний Восток (ДВТУ) - |
|----------------------------------------------------------------------------------------------------|----------------------------------------------------------------------------------------------------|----------------------------------------------------------------------------------------------------|----------------------------------------------------------------------------------------------------|--------------------------------------------|
| Добро г<br>Информац                                                                                                    | южаловать!<br>ия о регистрации документов на гру                                                                                                    | з при размещении на временн                                                                                         | ом хранении (CBX/3TK)                                                                                                    |                                            |
| Flowers to isotately in the second second se | оонтийнера Воеск во на<br>нера Искаты Номер д<br>В Точное                                                                                                    | меру транспортного документа<br>окумента Искатъ!<br>ссоответствие                                                   | Понск по транспортному средству И   Номер транспортного средства И   Пенск по измеру декларация ПТД И                                                                                                    | com/                                       |
|                                                                                                    | <b>ЭЦП</b> ЗА 1 ДЕН<br>Инцензия к<br>чат профессионального                                                                                                    | В<br>РИПТОПРО<br>ОБЩЕНИЯ НОСКАНТИРИСКИ И ОСОДИИТИРИ ПОДИ<br>- Диниковиче груза на осодие и к                        | Transaction of the second second seco |                                            |
| Moli appa, 20 a<br>Topotpaniente de<br>la 2015-2022 C<br>Transcoordinguit<br>Transcoordinguit<br>C<br>Paulo de California<br>C<br>Paulo de California<br>C<br>Paulo verdeoptunio                                                                                                    | работа. Программа для опраглятност ненитории<br>ослегности для 500 и № Дологитики (Поделожение и к<br>Обласнации) Пода № Дологитика обработи версокала.<br>Владности, п. Венопада Общеная для то<br>обо в разобосто не нал. харост та пода пода пода<br>пода не подосто на нал. харост та пода пода пода<br>подачески податели и податели податели и в<br>ожной и методаческой подателие. ДВТУ и Владивосто | а з данарадицити в оформляния<br>ОДИ, Запектронныя подания.<br>И допостронныя подания<br>до репноне<br>ской Таможни | лиц, Договор-оферта для юридических лиц. Прайн                                                                                                    | -mer                                       |
|                                                                                                    | Александра                                                                                                    | P                                                                                                    |                                                                                                    |                                            |
| Баланс органи                                                                                                    | изации                                                                                                    |                                                                                                    |                                                                                                    |                                            |
| Настройки про                                                                                                    | офиля                                                                                                    |                                                                                                    |                                                                                                    |                                            |
| Пользователи                                                                                                    | организации                                                                                                    |                                                                                                    |                                                                                                    |                                            |
| Выйти из прос                                                                                                    | риля 🕒                                                                                                    |                                                                                                    |                                                                                                    |                                            |
| Выйти со всех                                                                                                    | с устройств 🕒                                                                                                    |                                                                                                    |                                                                                                    |                                            |
| Баланс органи                                                                                                    | зации                                                                                                    |                                                                                                    |                                                                                                    |                                            |
| Баланс: 0<br>Бонусы: 0<br>Выставить счёт Список с<br>Прайс-лист                                                                                                    | чётов                                                                                                    |                                                                                                    |                                                                                                    |                                            |
| История операций                                                                                                    | i                                                                                                    |                                                                                                    |                                                                                                    |                                            |
| Выберите период: с 02.12.202                                                                                                    | 22 по 02.12.2022                                                                                                    |                                                                                                    |                                                                                                    |                                            |
| Пополнение<br>Списание<br>Перевод<br>Показать Экспорт в Ехое                                                                                                    |                                                                                                    | _                                                                                                    |                                                                                                    |                                            |

6) На странице **«Баланс организации»** при нажатии на **кнопку «Выставить счет»** открывается страница «Пополнение баланса». Сумма минимального платежа **1000 рублей.** 

| Пополнение балано                                                                                                    | ca                                                                                                    |                                                                                              |
|----------------------------------------------------------------------------------------------------|----------------------------------------------------------------------------------------------------|----------------------------------------------------------------------------------------------|
|                                                                                                    | Минимальный платёж составляет                                                                                                    | г 1000 рублей.                                                                               |
|                                                                                                    | Сумма счёта 1000<br>Я принимаю условия Договора-оферты                                                                                                    | Выставить                                                                                    |
| Мой груз - ДТ в работе. Программа д<br>Программное обеспечение для ВЭД И.<br>© 2015-2022, ООО "Декларант Плюс",<br>Приморсии край, с Владивосток ул Веевон<br>Танефон «Каздзов-бою (в (компани<br>Официальный представитель компани<br>Пон инголизировной и мателлирегой | ля оперативного мониторинга за декларациями в ох<br>КД погистики I Подсточение к 3/2, Электронная подпи<br>Толитика обработки персональных данных, Договор-оф<br>да Сибириева, дом 103<br>ата: гиророб байалати<br>и ОСО - СТМ в Дальневосточном регионе<br>подперики ПРУ и впазивестоя сталожии | формлении<br>ICS<br>херта для физических лиц. Договор-оферта для юридических лиц. Прайс-лист |

6) После того как вы выставили счет – откроется страница «Информация о счетах».

Нажатием на гиперссылку «Счёт» можно скачать счет для оплаты.

Оплата счета должна быть произведена непосредственно юридическим лицом, на чье имя выписан счет. Оплата от третьих лиц по счетам не зачисляется на баланс.

**После поступления оплаты** «Статус оплаты» сменится на – «Оплачен», появится информация о дате оплаты и появился гиперссылка для скачивания «АКТ выполненных работ» (для ознакомления). Оригинал Акта будет отправлен вам в ЭДО или Почтой России на почтовый адрес организации.

## Баланс пополнится автоматически.

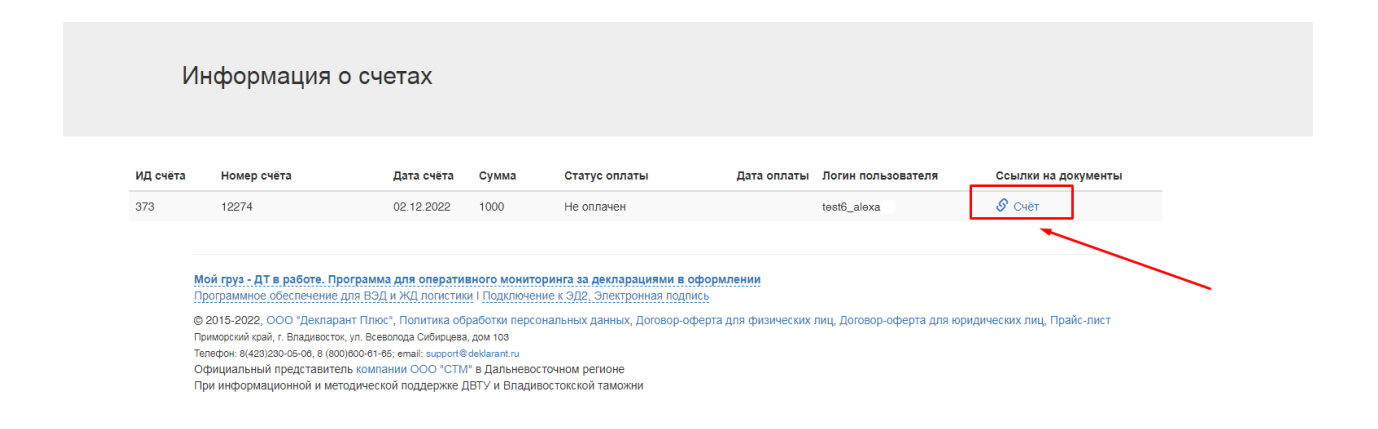

7) Первому зарегистрированному пользователю от организации присваивается статус «администратора», он может добавлять пользователей и выдавать доступы для других сотрудников организации (списания за запросы всех пользователей будут идти с общего баланса организации).

| Тользователи организации                                                                                                    |                                       |
|----------------------------------------------------------------------------------------------------|---------------------------------------|
|                                                                                                    | Добавить пользователя                 |
| Мой груз - ДТ в работе. Программа для оперативного мониторинга за декларациями в оформлении<br>Программное обеспечение для ВЭД и ЖД логистики I Подключение к ЭД2, Электронная подлись                                                                                                    |                                       |
| © 2015-2022, ООО "Декларант Плюс", Политика обработки персональных данных, Договор-оферта для физических лиц, Договор-о<br>Приморский край, г. Владивосток, ул. Всеволода Сибирцева, дом 103<br>Тепефон: 8(423)280-05-06, 8 (800)800-61-66; email: support@deklarant.ru<br>Официальный представитель компании ООО "СТМ" в Дальневосточном регионе<br>При информационной и методической поддержке ДВТУ и Владивостокской таможни | ферта для юридических лиц, Прайс-лист |

8) Перед тем, как нажать кнопку «добавить» необходимо сохранить/выслать данные сотруднику.

| иест размещения (CBX/3TK) Уведомления CBX/3TK о в                                                                                                    | выпуске груза   |                               |       |                                                   | <b>A</b> |
|----------------------------------------------------------------------------------------------------|-----------------|-------------------------------|-------|---------------------------------------------------|----------|
|                                                                                                    | Добавление по   | ользователя                   | ×     |                                                   |          |
| Пользователи организации                                                                                                    | Логин           | Логин                         |       |                                                   |          |
|                                                                                                    | Пароль          |                               |       |                                                   |          |
|                                                                                                    | Имя             | Имя                           |       | Добавить пользователя                             |          |
|                                                                                                    | Телефон         | 89991234567                   |       |                                                   |          |
| Мой груз - ДТ в работе. Программа для оперативно<br>Программное обеспечение для ВЭД и ЖД погистики I<br>© 2015-2022, ООО "Декларант Плюс", Политика обраб<br>Приморсий край, г. Владиеосток, ул. Всеволода Сибирцева, до<br>Телефон: 8(423)230-5-06, 8 (800)600-61-65; еткаl: support@del<br>Официальный поедставитель Компании ООО "СТМ" в | E-mail          | m <mark>ail@domain.com</mark> | авить | лиц, Договор-оферта для юридических лиц, Прайс-ли | ICT      |
| При информационной и методической поддержке ДВТ                                                                                                    | У и Владивосток | ской таможни                  |       |                                                   |          |

9) При нажатии на «пользователя» Вы можете отредактировать его данные, блокировать доступ.

| Пользователи о | рганизации |            |                      |                                  |
|----------------|------------|------------|----------------------|----------------------------------|
| Логин          | Имя        | Телефон    | E-mail               | Статус                           |
| viktoria_1     | Виктория   | 8901234567 | support@deklarant.ru | Активен<br>Добавить пользователя |

Мой груз - ДТ в работе. Программа для оперативного мониторинга за декларациями в оформлении Программное обеспечение для ВЭД и ЖД логистики I Подключение к ЭД2, Электронная подпись

| ст размещения (СВХ/ЗТК) Уведомле                                                                                             | ения СВХ/ЗТК о в                       | ыпуске груза           |                      |    |                         |                           |    | Алекса |
|----------------------------------------------------------------------------------------------------|----------------------------------------|------------------------|----------------------|----|-------------------------|---------------------------|----|--------|
|                                                                                                    |                                        | Изменение пользователя |                      | ×  |                         |                           |    |        |
| Пользователи орга                                                                                                    | анизации                               | Логин                  | viktoria_1           | ]  |                         |                           |    |        |
|                                                                                                    |                                        | Пароль                 |                      |    |                         |                           |    |        |
| Логин                                                                                                    | Имя                                    | Имя                    | Виктория             |    | -mail                   | Статус                    |    |        |
| viktoria_1                                                                                                    | Виктория                               |                        |                      | s  | upport@deklarant.ru     | Активен                   |    |        |
|                                                                                                    |                                        | Телефон                | 8901234567           |    |                         | Добавить пользователя     |    |        |
|                                                                                                    |                                        | E-mail                 | support@deklarant.ru |    |                         |                           |    |        |
| Мой груз - ДТ в работе. Программа<br>Программное обеспечение для ВЭД и                                                       | для оперативно<br>и ЖД логистики I     |                        | Блокировать Изменит  | ть |                         |                           |    |        |
| © 2015-2022, ООО "Декларант Плюс"<br>Приморский край, г. Владивосток, ул. Всево<br>Телефонт 8/428/230-05-06 8 (800)000-61-65 | , Политика обраб<br>лода Сибирцева, до | ,<br>w 103             |                      |    | лиц, Договор-оферта для | юридических лиц, Прайс-ли | ст |        |

Если у Вас возникли вопросы при работе с сервисом, напишите запрос на электронную почту <u>sales@deklarant.ru</u> или свяжитесь с нами по номеру 8 (423) 230-05-06 доб. 1